### MÓDULO 13 - SAÚDE E DIGITAL

# CAPITULO 4 NOTIFICAÇÕES

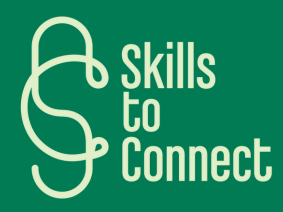

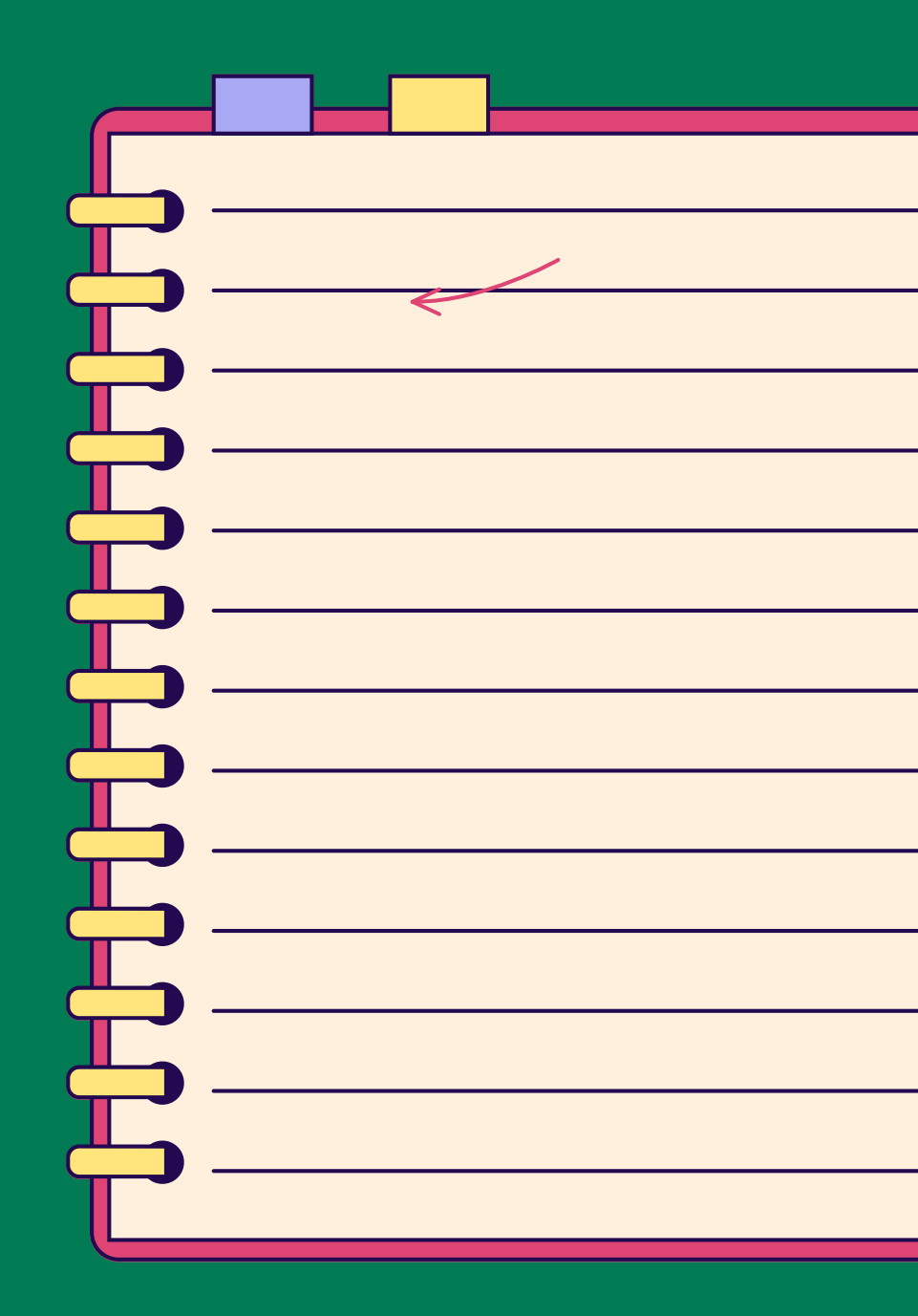

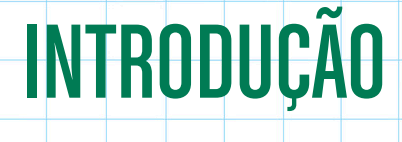

Este capítulo explora o papel essencial das notificações na nossa vida digital e oferece métodos para gerir o seu fluxo, minimizando distrações e maximizando a produtividade. Você vai aprender como configurar notificações nos seus dispositivos, usar modos de atenção e configurar um plano eficaz de gestão de notificações. Com estas ferramentas, poderá controlar melhor as interrupções digitais, promovendo assim um melhor equilíbrio entre a vida digital e o bem-estar pessoal.

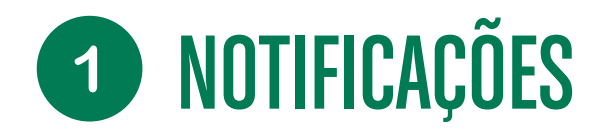

#### O QUE É UMA NOTIFICAÇÃO?

Notificações são alertas que aparecem no seu smartphone ou computador para notificá-lo sobre novas atividades.\* Elas são usadas para informar, alertar e lembrar os usuários sobre eventos importantes ou ações a serem tomadas.

#### OS PRINCIPAIS TIPOS DE NOTIFICAÇÕES E SUAS FUNÇÕES ESPECÍFICAS:

- Notificações do sistema: Estas notificações são geradas pelo próprio sistema operacional. Informam o usuário sobre atualizações, problemas de segurança ou ações necessárias ao bom funcionamento do computador. Por exemplo, uma notificação de atualização ou um aviso sobre pouco espaço no disco.
- Notificações de aplicações: as aplicações instaladas no sistema podem enviar notificações para alertar o usuário sobre novas mensagens, eventos futuros ou outras informações relevantes. Por exemplo, uma notificação de recebimento de um novo e-mail ou um alerta de calendário.

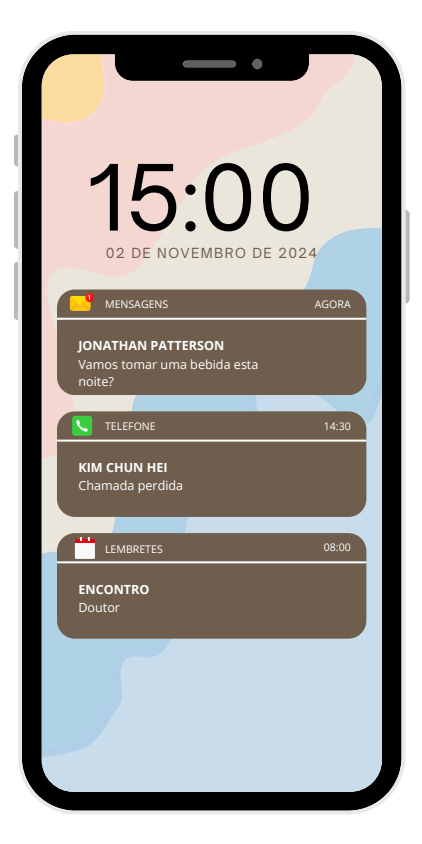

- Notificações de segurança: Estas notificações são cruciais para informar o usuário sobre possíveis ameaças, como detecção de malware, tentativas de acesso não autorizado ou necessidade de atualização do antivírus.
- Notificações personalizadas: são geradas por software ou serviços específicos que o usuário configurou.
  Isto pode incluir lembretes de eventos pessoais, notificações de redes sociais ou alertas de produtividade.

### **1** APRENDA COMO GERIR AS SUAS NOTIFICAÇÕES

As notificações num computador Windows são uma ferramenta poderosa para informar e alertar o utilizador. No entanto, é crucial gerir estas notificações de uma forma que minimize a sua intrusão, maximizando ao mesmo tempo a sua utilidade. A tabela comparativa abaixo pode ajudar a avaliar e organizar essas notificações com base na sua importância e potencial intrusivo.

Aqui está uma tabela comparativa, mostrando para cada tipo de notificação, uma breve descrição e a sua taxa de invasão.

| Tipo de notifica <b>ç</b> ão | Descrição                                                                   | Taxa de invasão |
|------------------------------|-----------------------------------------------------------------------------|-----------------|
| Notificações do sistema      | Notificam o utilizador sobre atualizações ou<br>problemas do sistema        | BAIXA           |
| Notificações de segurança    | Alertam o utilizador sobre possíveis ameaças ou<br>problemas de segurança   | MÉDIA           |
| Notificações de Aplicações   | Notificações geradas pelas aplicações para<br>atualizações, mensagens, etc. | ALTA            |
| Notificações personalizadas  | Notificações configuradas pelo utilizador para<br>alertas específicos       | MUITO ALTA      |

#### CONFIGURAR NOTIFICAÇÕES NUM COMPUTADOR

Na Central de Notificações do Windows 10 encontrará as suas notificações e ações rápidas.

Você pode alterar as configurações do seu computador com muita facilidade, para ajustar as notificações e escolher quando elas aparecem. Você também pode escolher quais aplicações e configurações definir como ações rápidas principais.

#### Para fazer isso:

1) Selecione Iniciar.

 2) Selecione Configurações > notificações do sistema > notificações e ações.

3) Selecione Notificações para ativar ou desativar todas as notificações e alterar onde e quando verá as suas notificações.

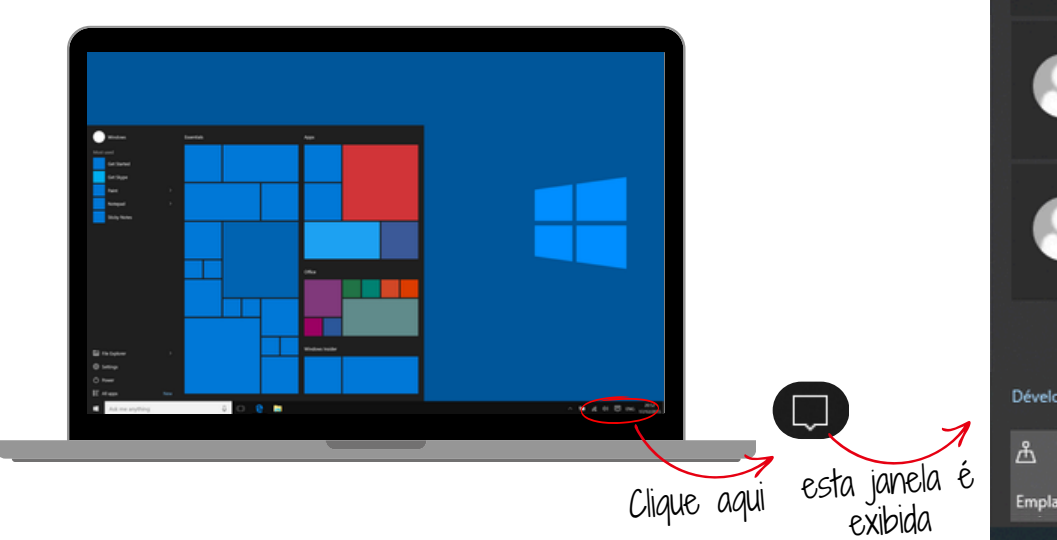

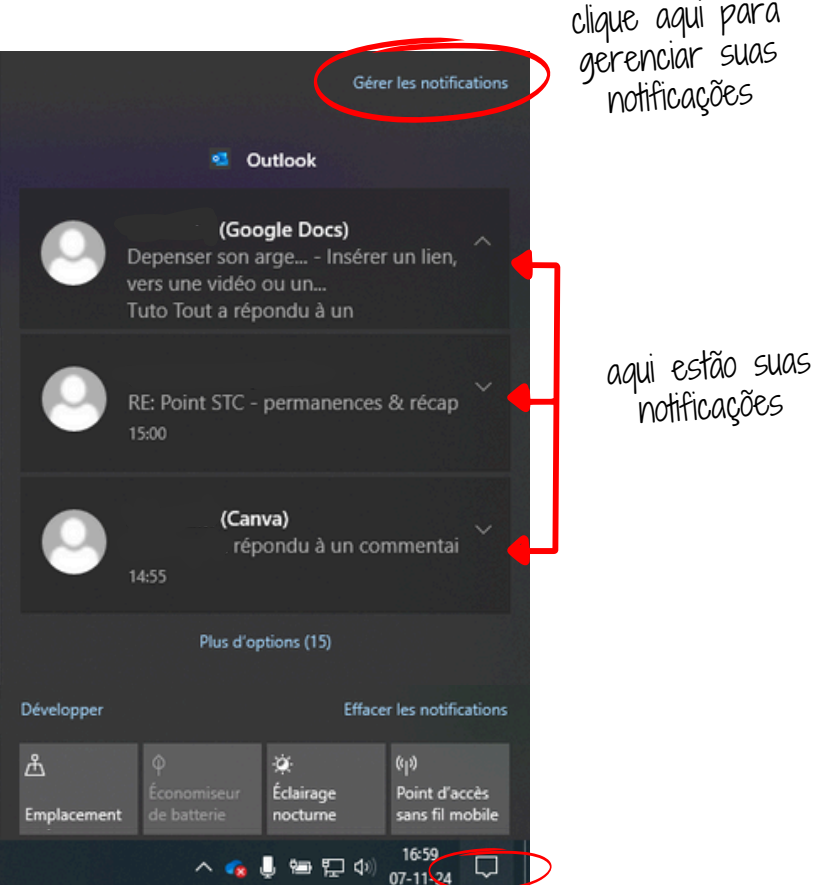

#### CONFIGURAR NOTIFICAÇÕES NUM COMPUTADOR

Ao clicar em "gerir as suas notificações" (veja o slide anterior) esta janela é exibida

|   | Sistema > Notificações                                                                          | -         | o × |
|---|-------------------------------------------------------------------------------------------------|-----------|-----|
| ٩ | Q Notificações<br>Receber notificações de aplicações e de outros remetentes                     | Ligado 🌑  | ×   |
|   | Não perturbar        As notificações servio envivadas diretamente para o centro de notificações | Desligado | D   |
|   | Q Ativar o modo Não incomodar automaticamente                                                   |           | ×   |
|   | 10 Definir notificações prioritárias                                                            |           | >   |
|   | Concentração  Duração da sessão, ocultar distintivos nas aplicações                             |           | >   |
|   | Notificações de aplicações e de outros remetentes<br>Ordenar por: Mais recente 💙                |           |     |
|   | Aplicações<br>Falixas, Sons                                                                     | Ligado 🌑  | >   |
|   | Reprodução Automática<br>Tabian, Sons                                                           | Ligado 💽  | >   |

Para alterar as configurações de notificação para remetentes individuais, em "Receber notificações destes remetentes", ative ou desative um remetente de notificação ou selecione o nome de um remetente e, em seguida, ative ou desative banners de notificação, bloqueie o ecrã de privacidade, ative ou desative sons de notificação e defina a prioridade de notificação.

Para escolher e reorganizar as ações rápidas mostradas em "Ações rápidas", selecione "Editar as suas ações rápidas". Em seguida, arraste as ações rápidas para organizá-las. Eles aparecerão nesta ordem na parte inferior da central de notificações.

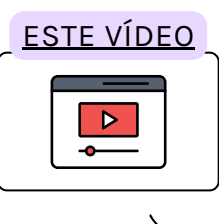

Descubra um tutorial em vídeo simples sobre como configurar 7 notificações passo a passo!

#### CONFIGURAR NOTIFICAÇÕES NUM COMPUTADOR

É possível ativar "modos especiais" num PC com Windows, como "modo Avião", "modo Atenção", "modo Noturno", modo "Silencioso" e modo "Sleep" que permitem melhorar o seu conforto, concentração e produtividade. Veja como configurá-los:

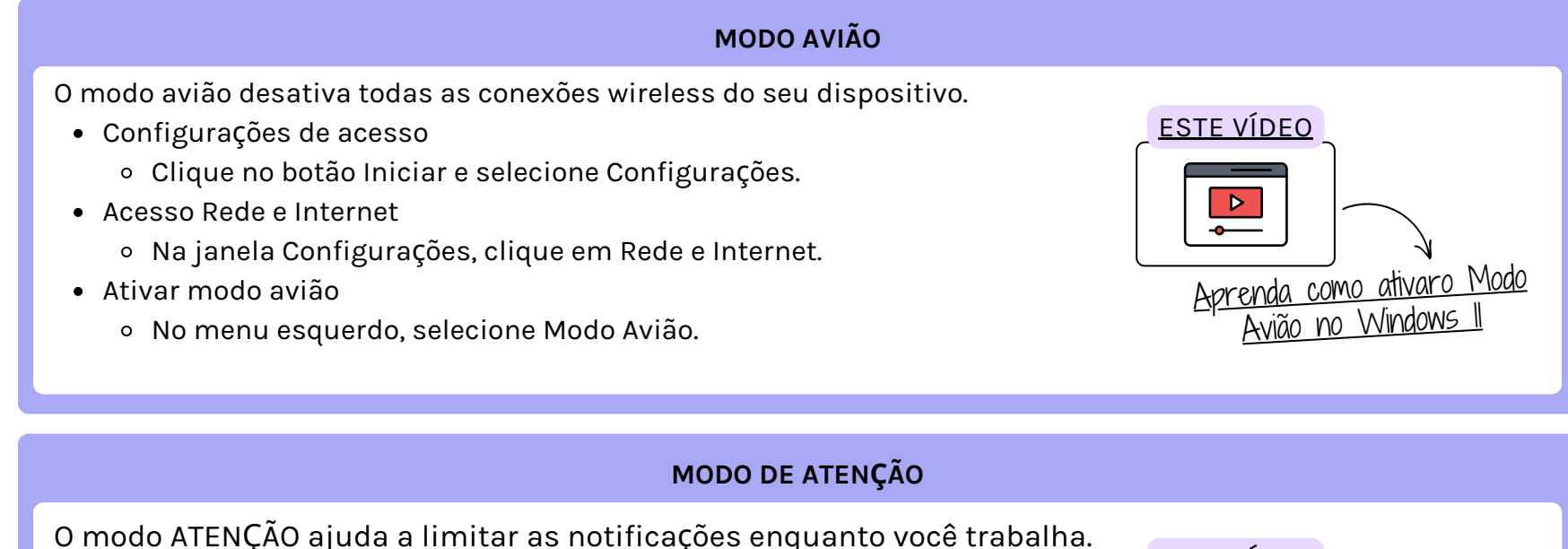

- Configurações de acesso
  - Clique em Configurações de Sistema.
- Assistência de atenção
  - Selecione Focus Assist e configure as regras automáticas de acordo com suas preferências.

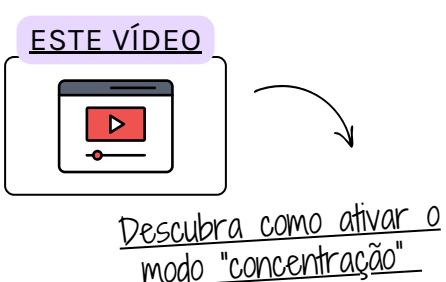

#### CONFIGURAR AS NOTIFICAÇÕES NUM COMPUTADOR

#### **MODO SILENCIOSO**

O modo silencioso silencia todos os sons do sistema.

- Ícone de volume
  - Clique no ícone de volume na barra de tarefas e reduza o volume para zero ou use o modo silencioso nas configurações de som.

#### MODO DE SUSPENSÃO

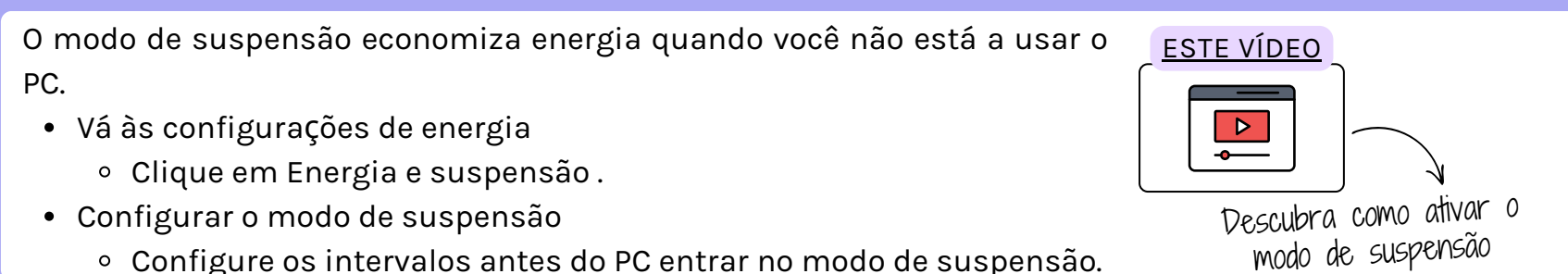

• Configure os intervalos antes do PC entrar no modo de suspensão.

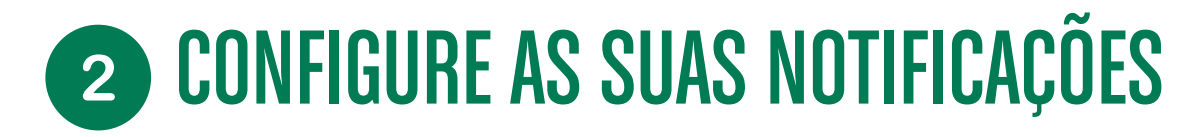

#### CONFIGURAR AS NOTIFICAÇÕES NUM COMPUTADOR

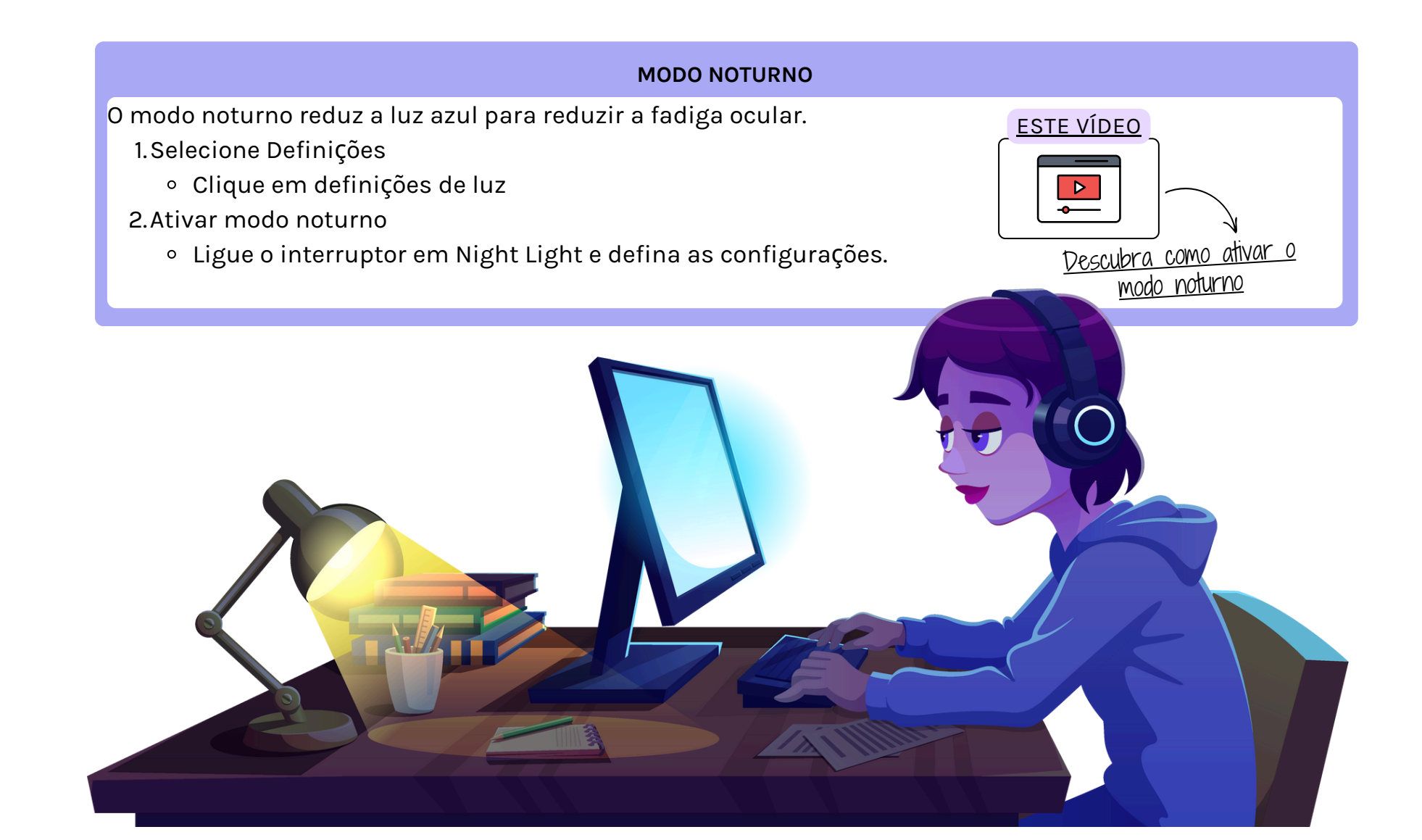

#### CONFIGURAR NOTIFICAÇÕES NUM SMARTPHONE E/OU TABLET

#### ETAPA 1: ANALISE AS SUAS NOTIFICAÇÕES ATUAIS

- 1. Abra o seu telefone e faça um inventário das notificações que você recebe.
- 2.Identifique as aplicações que enviam notificações: os mais frequentes, os que você não abre com frequência e os que incomodam.
- 3. Anote as suas necessidades:
  - Essencial (por exemplo, chamadas, mensagens)
  - Importante, mas não urgente (por exemplo, e-mails, calendário)
  - Não essenciais (ex.: redes sociais, jogos)

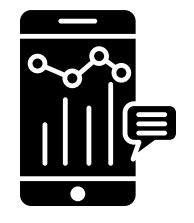

#### ETAPA 2: PERSONALIZAR NOTIFICAÇÕES ESSENCIAIS

- 1. Vá para as configurações do seu smartphone e selecione Notificações.
- 2.Escolha aplicações marcadas como essenciais e configure as suas notificações para não perder nada.
- 3.Em cada aplicação, defina o tipo de alerta:
  - Alerta sonoro e vibratório: para notificações importantes

(mensagens, chamadas).

• Silencioso: para notificações visíveis, mas sem som.

#### CONFIGURAR NOTIFICAÇÕES NUM SMARTPHONE E/OU TABLET

#### ETAPA 3: SILENCIAR NOTIFICAÇÕES NÃO ESSENCIAIS

1.Em Configurações das Notificações, encontre as aplicações marcadas como Não essenciais.
 2.Selecione cada aplicação e desative as notificações ou coloque-as no modo silencioso.
 3.Verifique se a aplicação permite configurações mais avançadas (por exemplo, permitir apenas determinados alertas).

#### PASSO 4: ATIVE O MODO "NÃO INCOMODAR" PARA MÁXIMA CALMA

1. Ainda em Configurações, procure o modo "Não incomodar".

- 2. Ative-o e configure-o para bloquear todas as notificações durante determinados horários (por exemplo, à noite).
- 3. Você pode personalizar exceções, como permitir chamadas de um contato favorito.

#### ETAPA 5: VERIFIQUE NOVAMENTE E AJUSTE

- 1. Verifique novamente as suas notificações para ver se a gestão está a funcionar bem.
- 2.Volte às Configurações para ajustar, se necessário, as aplicações que enviam muitos alertas ou aqueles que você se esqueceu de ativar.
- 3. Teste essa configuração por alguns dias e ajuste de acordo com seu nível de satisfação.

#### CONFIGURAR NOTIFICAÇÕES NUM SMARTPHONE E/OU TABLET

Tal como no computador, é possível ativar modos "especiais" no seu smartphone, como o modo "Avião", modo "Concentração", modo "Noite", modo "Silencioso" e modo "Sleep". Estes modos são essenciais para gerir interrupções e melhor o seu conforto. Veja como ativá-los:

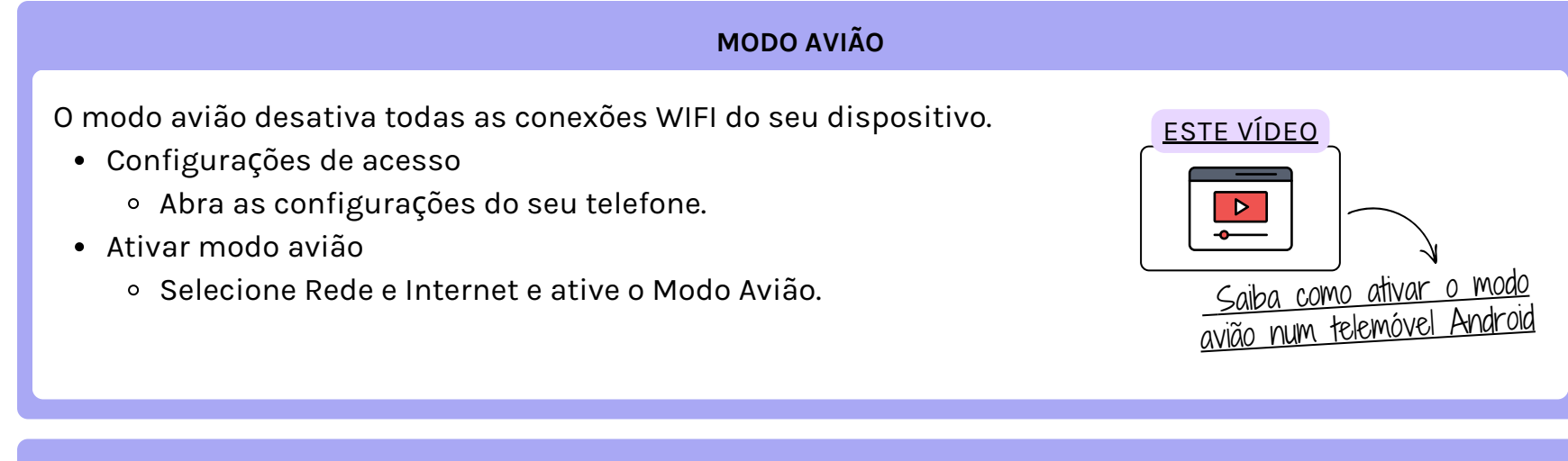

#### MODO DE CONCENTRAÇÃO

O modo Atenção ajuda a reduzir distrações, limitando as notificações.

- Bem-estar digital e controle dos pais
  - Vá para Bem-estar digital e controle dos pais em Configurações.
- Ativar modo de atenção
  - Selecione Modo de atenção e configure-o conforme necessário.

![](_page_11_Figure_10.jpeg)

#### CONFIGURAR NOTIFICAÇÕES NUM SMARTPHONE E/OU TABLET

#### MODO SILENCIOSO

O modo silencioso desativa todos os sons do seu dispositivo.

- Configurações de som Vá para Configurações de som em Configurações.
- Ativar Modo Silencioso Selecione Modo Silencioso ou reduza o volume para zero.

![](_page_12_Figure_6.jpeg)

#### MODO DE SUSPENSÃO

O modo de suspensão economiza bateria do seu telefone, reduzindo a atividade em segundo plano.

- Configurações da bateria Vá para Bateria em Configurações.
- Configurar modo de suspensão Ative a gestão de economia de energia ou o modo de suspensão.

ou então,

- Configurações de exibição/ecrã Vá para Ecrã/Ecrã em Configurações.
- Ativar modo noturno Altere a opção Tempo limite de ecrã.

![](_page_13_Picture_0.jpeg)

CONFIGURAR NOTIFICAÇÕES NUM SMARTPHONE E/OU TABLET

![](_page_13_Figure_2.jpeg)

![](_page_13_Picture_3.jpeg)

# **3** REALIZAR UM PLANO DE GESTÃO DE NOTIFICAÇÕES

#### COMO GERIR AS SUAS NOTIFICAÇÕES EM 7 PASSOS

Gerir notificações num smartphone é essencial para manter a produtividade e evitar distrações desnecessárias. Aqui está um plano detalhado para gerir notificações de maneira eficaz num smartphone:

![](_page_14_Figure_3.jpeg)

- Inventário de notificações: reveja as notificações que você recebe atualmente no seu smartphone.
- Fontes de Notificação: Identifique as aplicações que enviam notificações (mensagens, , redes sociais, e-mails, etc.).
- Análise de Frequência e Relevância: analise a frequência e relevância de cada tipo de notificação.

![](_page_14_Picture_7.jpeg)

### 2 CLASSIFICAÇÃO DE NOTIFICAÇÕES

| URGENTE E IMPORTANTE           | Notificações que exigem ação imediata (chamadas, mensagens de texto<br>importantes, e-mails de trabalho urgentes).         |
|--------------------------------|----------------------------------------------------------------------------------------------------|
| IMPORTANTES MAIS NÃO URGENTES  | Notificações importantes que podem esperar (e-mails não urgentes,<br>lembretes de calendário).                             |
| NÃO IMPORTANTES MAS URGENTES   | Notificações que exigem ação rápida, mas não são cruciais (promoções<br>por tempo limitado, alertas de jogos).             |
| NÃO É IMPORTANTE E NEM URGENTE | Notificações sem importância ou relevância imediata (atualizações de<br>aplicações, pedidos de amizade nas redes sociais). |

# **3 REALIZAR UM PLANO DE GESTÃO DE NOTIFICAÇÕES**

### COMO GERIR AS SUAS NOTIFICAÇÕES EM 7 PASSOS

### **3** CONFIGURAR AS NOTIFICAÇÕES

- Modo Não Incomodar: Use o modo "Não incomodar" durante o horário de trabalho ou descanso. Configure exceções para contatos e aplicações importantes.
- Configurações por aplicação
  - Urgente e Importante: Ative notificações push, sonoras e vibratórias.
  - Importante, mas não urgente: ative apenas notificações visuais (sem som ou vibração).
  - Não é importante, mas urgente: ative notificações silenciosas (sem som ou vibração).
  - Não é importante e não é urgente: desative completamente as notificações.

### 4 WIDGETS DE NOTIFICAÇÃO E RESUMOS

- Widgets: Use widgets para obter uma visão geral rápida de informações importantes sem receber notificações intrusivas.
- Resumo de notificação: configure resumos de notificação para agrupar e exibir notificações não urgentes em horários específicos do dia.

![](_page_15_Figure_12.jpeg)

# **3 REALIZAR UM PLANO DE GESTÃO DE NOTIFICAÇÕES**

#### COMO GERIR AS SUAS NOTIFICAÇÕES EM 7 PASSOS

### 5 APLICAÇÕES DE GESTÃO DE NOTIFICAÇÕES

• Aplicações especializadas: use aplicações de terceiros que oferecem recursos avançados de gestão de notificações, como suspensão de notificações, priorização e personalização.

### 6 REVISÃO PERIÓDICA

- Avaliação regular: reavalie regularmente as suas configurações de notificações para garantir que ainda estão alinhadas com as suas necessidades e rotina.
- Ajustes: Faça ajustes com base nas novas aplicações instaladas e nas mudanças dos seus hábitos diários.

### 7 BOAS PRÁTICAS

- Horários de silêncio: defina horários de silêncio onde você não recebe notificações, como durante a noite.
- Notificações de grupo: para conversas em grupo em aplicações de mensagens, ative notificações apenas para menções ou mensagens diretas.
- Conscientização: Esteja ciente do impacto das notificações na sua produtividade e bem-estar. Tome medidas proativas para reduzir interrupções.

Seguindo este plano, você poderá gerir as suas notificações com mais eficiência, permitindo manter o foco nas suas tarefas importantes e reduzindo distrações desnecessárias!